# Formation traitement de texte niveau 3 (Word 2016 Mac)

L'objectif général de ce module est d'enrichir un document (numéro de page, en-tête et pied de page, renvoi automatique), d'appliquer des styles à des paragraphes, de créer une table des matières et de réaliser des figures.

|     | Sommaire                                                     |   |
|-----|--------------------------------------------------------------|---|
| 1.  | Insérer une note de bas de page                              | 1 |
| 2.  | Numéroter automatiquement les pages                          | 1 |
| 3.  | Ajouter des informations en pied de page et en en-tête       | 2 |
| 4.  | Numéroter automatiquement les titres                         | 2 |
| 5.  | Modifier la présentation d'un style                          | 3 |
| 6.  | Réaliser une table des matières automatique                  | 4 |
| 7.  | Modifier le formatage des titres dans une table des matières | 4 |
| 8.  | Changer l'ordre des parties ou sous-parties                  | 4 |
| 9.  | Changer un titre de niveau                                   | 5 |
| 10. | Mettre à jour une table des matières                         | 5 |
| 11. | Réaliser une figure simple                                   | 5 |
| 12. | Insérer un renvoi                                            | 6 |
| 13. | Présenter un texte en colonnes                               | 6 |
|     |                                                              |   |

**NB** : tous les fichiers créés au cours de cette formation devront être enregistrés et envoyés, ainsi que l'évaluation, au formateur.

Ouvrir le fichier *Degustation.docx* disponible à l'URL <u>http://goo.gl/LfJ9F4</u>

#### **1.** INSÉRER UNE NOTE DE BAS DE PAGE

- **Problème** : Je veux préciser la source de mes informations en ajoutant une note de bas de page
- Solution : Chercher dans le document 1961 > cliquer après la parenthèse fermante > onglet Références
   > à gauche, cliquer sur AB<sup>1</sup> Insérer une note de bas de page > saisir en bas de page : cité par Peynaud (1980, p. 2)<sup>1</sup>

#### 2. NUMÉROTER AUTOMATIQUEMENT LES PAGES

**Problème** : Comment ajouter rapidement un numéro de page en bas de chaque page ?

Solution : Cliquer n'importe où dans le texte (pour sortir du bas de page) > onglet Insertion > à droite, cliquer sur Numéro de page > Numéro de page > Position : Bas de page (pied de page) > Alignement : Centré > OK

<sup>&</sup>lt;sup>1</sup> Si cité se transforme automatiquement en Cité, c'est qu'une option inutile est activée. Pour la supprimer : menu Word

<sup>&</sup>gt; Préférences... > Correction automatique > onglet Correction automatique > décocher Majuscule en début de phrase > fermer la fenêtre.

# 3. AJOUTER DES INFORMATIONS EN PIED DE PAGE ET EN EN-TÊTE

- **Problème** : Je voudrais indiquer en pied de page le nombre de pages total du document et en en-tête le nom du fichier
- Solution : Double-cliquer sur le numéro de page @ en bas de la page, une ligne bleue surmontée à gauche d'un onglet *Pied de page* apparaît
  - Double-cliquer après le numéro de page de façon que le numéro de page soit entouré d'un cadre grisé avec des poignées noires > saisir une barre oblique : / > dans l'onglet *En-tête et pied de page*, à gauche, cliquer sur *Champ* > Catégories : *Résumé* > Noms de champs : NbPages(NumPages) > OK
  - Au moyen d'un triple-clic, sélectionner le numéro de page, la barre oblique et le nombre de pages du document > en passant par l'onglet Accueil, formater ces éléments en police Arial et taille 12
  - Onglet *En-tête et pied de page* > cliquer sur *Atteindre l'en-tête* > cliquer sur *Champ* > Catégorie : *Résumé* > Noms des champs : *NomFichier (FileName)* > pavé *Options*...
     > Mise en forme : *Majuscule* > *OK* > *OK* > centrer l'en-tête
  - Double-cliquer n'importe où dans le texte pour quitter l'en-tête de page.
- - Si, à l'impression, tout ou partie du pied de page a disparu, c'est que la position du pied de page doit être adaptée : onglet *Disposition* > tout à gauche, cliquer sur *Marges* > *Marges* personnalisées... (tout en bas) > onglet *Marges* > *Bas* : 3 cm > onglet *Disposition* > À partir du bord : *Pied de page : 2 cm* > *OK* resultate en réalisant un aperçu avant impression (cmd+P)

#### 4. NUMÉROTER AUTOMATIQUEMENT LES TITRES

# **Problème** : Comment faire en sorte que les parties (qui seront considérées comme des titres de niveau 1) et sous-parties (titres de niveau 2) de mon document aient toutes la même apparence et qu'elles soient numérotées automatiquement ?

- **Solution** Onglet *Accueil* > tout à droite, cliquer sur *Volet Styles* 
  - Dans la fenêtre Styles, en bas, à droite de Liste, si nécessaire, choisir : Tous les styles
    - Atteindre le titre de la première partie du document (1. Qu'est-ce que la dégustation ?)
       > cliquer avant le Q > supprimer les trois caractères (1. et l'espace qui le suit)
    - Dans le volet *Styles*, sous *Appliquer un style*, cliquer sur *Titre 1*
    - Dans l'onglet Accueil, cliquer sur l'icône E Liste à plusieurs niveaux > sous la rubrique Bibliothèque de listes, cliquer sur la case ci-dessous (et surtout pas une autre)

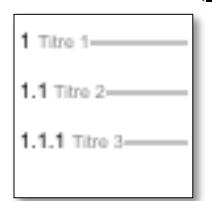

Dans le volet *Styles*, cliquer sur la flèche à droite de 1 Titre 1 > Mettre à jour pour correspondre à la sélection

| 1 TITRE 1 | <b>v</b> |
|-----------|----------|
|           |          |

- Fermer le volet *Styles*
- Atteindre la première sous-partie : *1.1 Complexité du goût du vin* > supprimer la numérotation

Dans l'onglet Accueil, survoler avec la souris un des styles et cliquer sur la flèche en bas

| Word Fi             | chier Éditior | Affichage        | e Insérer            | Mise en forme | Outils Tab   | leau Fenêtre      | Aide          |                          |                      | /          | ▲ ≝ 🖬 🖇                    | 🔢 奈 Jeu. 8 sept.      |
|---------------------|---------------|------------------|----------------------|---------------|--------------|-------------------|---------------|--------------------------|----------------------|------------|----------------------------|-----------------------|
| • • •               | ⊡ <b>⊡</b> ⊳  | • J 🖨            |                      |               |              | 🛍 Degi            | ustation.doc: | (Mode de compatibilité)  |                      |            | Q~ 1961                    | ⊗ 2+                  |
| Accueil             | Insertion     | Création         | Disposition          | Références    | Publipostage | Révision          | Affichage     | Développeur              |                      |            |                            | ©• ^                  |
| <b>1</b> • <b>X</b> | Calibri (Co   | rps) 🔹 16        | • A• A•              | - 🐴 • Ag      | i= • i= • \= | • • • • A         | • ¶           | AaBbCcDdEe AaBbCcDdEe Aa | laBbCcDdEe - AaBbCcE | AaBbCe AaB | bCcDdEc AaBbCcDdEc         | AaBbC , 🚺             |
| Coller              | GI            | <u>S</u> ▼ abe X | 2 X <sup>2</sup> A * | 🖌 - 📥 -       | 5 5 3 1      | = <b>:</b> =• 🖄 • |               | Corps de texte Élevé     | Emphase Liste        | Liste 2    | ormal Sous-titre<br>Normal | Titre Volet<br>Styles |
| ~ · · ·             |               | - P              | 3 2                  | 1 🛛           | 1 1 1 1 1 1  | 2 3               | 4 5           | 6 7 8                    | 9 10 11              | 12 13      | 14 15 1                    | 6 17 1                |

Cliquer sur le style *Titre 2* (si le style *Titre 2* n'apparaît dans la galerie des styles passez, comme précédemment par le volet *Styles*)

rormalement la numérotation 1.1. doit apparaître. Si tel n'est pas le cas, comme précédemment, dans l'onglet Accueil, cliquer sur l'icône Liste à plusieurs niveaux
cliquer sur la même case que pour le titre de niveau 1 > dans l'onglet Accueil, afficher à nouveau tous les styles > clic droit sur Titre 2 > Mettre à jour pour correspondre à la sélection

- Continuer à renuméroter les titres jusqu'à la fin du document, <u>même si cela vous prend du</u> temps, sinon vous ne comprendriez pas la suite de l'exercice. Les titres des parties, numérotées 1., 2. et 3., doivent être en style *Titre 1*. Les titres numérotés 1.1, 1.2, 1.3, etc., doivent être en style *Titre 2*. Dans 3.1 Conditions de la dégustation, trois titres sont de niveau 3 et doivent donc être numérotés en style *Titre 3*.
- Pour *Conclusion*, lui affecter le style *Titre 1*, mais pour éviter qu'il comporte une numérotation, dans l'onglet *Accueil*, cliquer sur l'icône
- Si nécessaire, afficher le volet de navigation (onglet Affichage, à gauche, cocher ☑ Volet de navigation) > dans le volet de navigation, cliquer sur l'onglet 📃 ☞ vous voyez ainsi le plan du document
- NB: ➤ Il faut en fait utiliser des styles dès que l'on commence à saisir un texte et non pas *a posteriori* comme dans cet exemple. Les titres seront formatés en *Titre 1, Titre 2, Titre 3...* Le texte doit être en style *Corps de texte*. Le style *Normal* ne devrait être utilisé que ponctuellement, pour le titre au début du document, par exemple.

# 5. MODIFIER LA PRÉSENTATION D'UN STYLE

- **Problème :** Comment modifier le style des titres ?
- **Solution** : Regarder la vidéo ci-dessous.

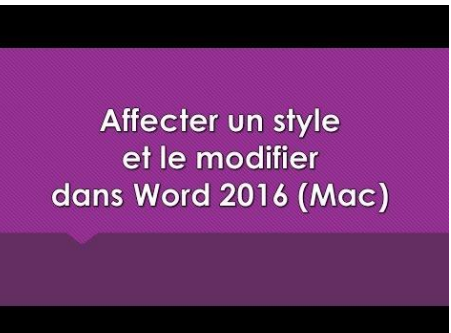

- Formater les titres de ce document de la manière suivante :
  - Style *Titre 1* : Impact taille 16
  - Style *Titre 2* : Arial taille 14
  - Style *Titre 3* : Arial Narrow taille 12

- Dans ce document, le corps de texte a été saisi en style *Corps de texte*. Il est donc possible de modifier d'un coup la police du corps de texte : revenir au début du document > sélectionner le premier paragraphe (*La meilleure façon...*) > le formater en police Garamond taille 12 paragraphe justifié > dans la galerie de styles, clic droit sur *Corps de texte > Mettre à jour pour correspondre à la sélection (Paragraphe tout le corps de texte est passé en Garamond 12 justifié)*
- NB: ➤ On notera que l'énumération après *quatre phases* a également été modifiée. Pourtant, ces paragraphes ne sont pas en style *Corps de texte*, mais *Liste*. Le créateur de ce document a pris le soin de lier le style *Liste* avec le style *Corps de texte* : dans la galerie des styles, clic droit sur le style *Liste* > *Modifier*... > Style basé sur : *Corps de texte* > *OK*

#### 6. Réaliser une table des matières automatique

*Problème* : Comment réaliser rapidement une table des matières affichant uniquement les titres de niveau 1 et 2 ?

- **Solution** : Chercher dans le document *le suivant* > cliquer dans la ligne en dessous
- Onglet *Références* > à gauche, cliquer sur l'icône *Table des matières* > en bas, *Table des matières personnalisée*... > sous la rubrique *Formats*, choisir : *Classique* > Afficher les niveaux : 2 > OK > (Oui) F la table des matières s'affiche avec seulement les titres de niveau 1 et 2
   NB : En survolant un numéro de page dans la table des matières, on voit qu'il est possible d'atteindre rapidement un titre précis

#### 7. Modifier le formatage des titres dans une table des matières

| <i>Problème :</i><br>Solution : | •                | Comment, dans la table des matières, faire ressortir en gras les titres de niveau 1 ?<br>Dans l'onglet Accueil, à droite, cliquer sur Volet Styles (pour ouvrir la fenêtre Styles) > cliquer<br>sur la flèche à droite du style TM1 (s'il n'apparaît pas, regarder dans la vidéo comment<br>afficher tous les styles) > Modifier le style > sous la rubrique Mise en forme, choisir la<br>police Arial Black et la taille $16 > OK$ |
|---------------------------------|------------------|----------------------------------------------------------------------------------------------------|
|                                 |                  | police Arial Black et la talle $IO > OK$                                                                                                    |
| NB:                             | $\triangleright$ | Dans la table des matières, les titres de niveau 1, sont en style TM1, ceux de niveau 2, en style                                                                                                    |
|                                 |                  | <i>TM2</i> , etc.                                                                                                    |

#### 8. CHANGER L'ORDRE DES PARTIES OU SOUS-PARTIES

- **Problème** : Une erreur a été commise dans le document : dans la troisième partie, il faut aborder la phase olfactive avant la phase buccale. Comment modifier cela sans passer par un copier-coller ?
- **Solution** : Onglet *Affichage* > à gauche, cliquer sur *Plan* 
  - Cliquer sur les flèches de la liste déroulante à droite de Afficher le niveau > choisir : Niveau 2

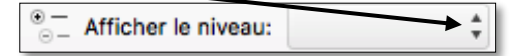

Cliquer sur 3.4 Phase olfactive > à gauche, cliquer sur l'icône Déplacer vers le haut F le titre mais aussi tout le texte qui se trouve en dessous sont déplacés et la numérotation modifiée.

# 9. CHANGER UN TITRE DE NIVEAU

- **Problème** : Il me semble que le titre 3.1.3 Température et tout ce qui suit devrait plutôt être mis en niveau 2.
- Solution : Dans l'onglet *Mode Plan*, afficher le niveau 3
  - Cliquer sur 3.1.3 Température > à gauche, cliquer sur l'icône < Promouvoir</li>
     3.1.3 Température est passé en Titre 2 et la numérotation des titres de niveau 2 dans cette partie a été modifiée.

#### 10. METTRE À JOUR UNE TABLE DES MATIÈRES

**Problème** : Après une modification des parties et sous-parties, comment mettre à jour la table des matières ?

- Solution : En bas de la fenêtre, à droite, cliquer sur l'icône *Mode page* afin de quitter le mode *Plan* 
  - Atteindre la table des matières au début du document > clic droit sur la table des matières > *Mettre à jour les champs* > cocher **O** *Mettre à jour toute la table* > *OK* **C** *3.2 Température* apparaît

# **11. Réaliser une figure simple**

- *Problème :* À la fin de 2.1 Les sensations visuelles vous souhaitez ajouter un dessin.
- **Solution** : Regarder la vidéo ci-dessous.

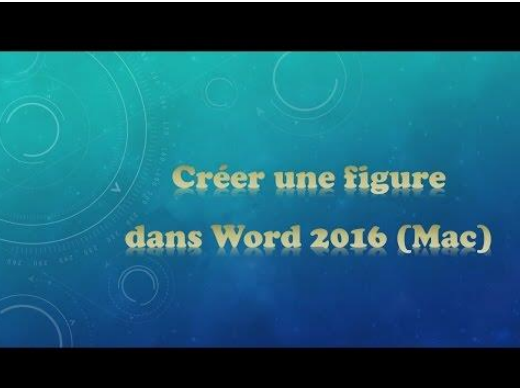

 À vous maintenant de réaliser un résumé de la partie concernant les sensations visuelles au moyen d'une figure exactement comme celle ci-dessous au niveau des couleurs, des formes, de la police (Calibri), de l'épaisseur des traits, de la légende, etc.

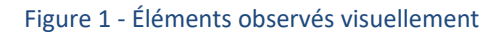

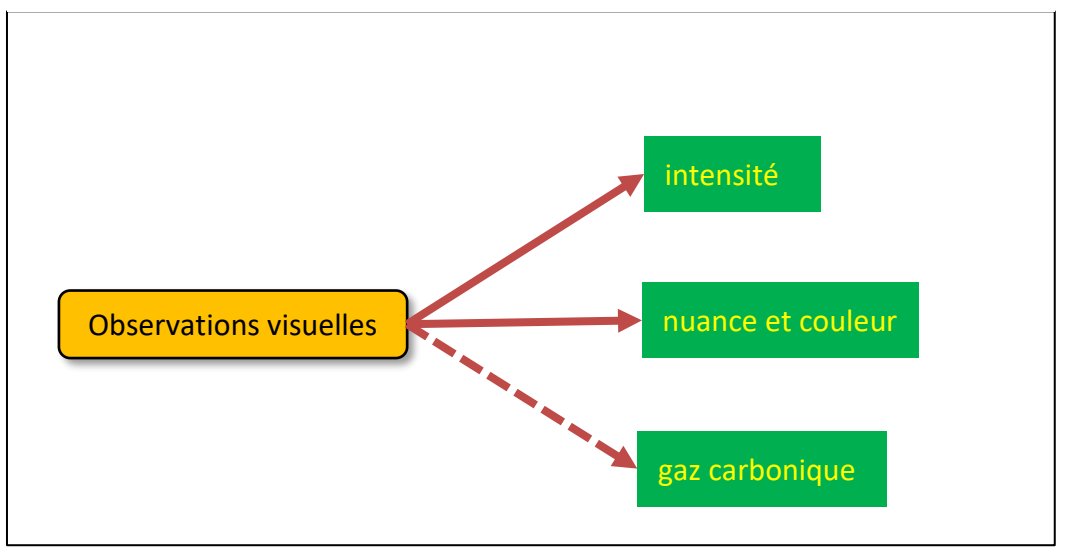

# 12. Insérer un renvoi

**Problème** : Je veux insérer dans mon document un renvoi vers une autre partie et faire en sorte que ce renvoi soit automatiquement mis à jour en cas de modification du document.

- Solution : Chercher dans le document moyen des sens > après sens, saisir (cf. p. ) > cliquer avant la parenthèse fermante qui vient d'être saisie > onglet Insertion > au milieu, cliquer sur l'icône Renvoi > Catégorie : Titre > Insérer un renvoi à : Numéro de page > Pour le titre : 2. Nos sens lors de la dégustation > Insérer > Fermer
  - Cliquer (ou *cmd+clic*) sur le numéro de page inséré (2, normalement) le titre 2. Nos sens lors de la dégustation est atteint
  - Insérer un saut de page (*cmd*+*Entrée*) juste avant le titre ☞ le titre passe à la page 3, mais le renvoi n'est pas mis à jour automatiquement
  - Pour faire en sorte que le renvoi, ainsi que la table des matières, soient mis à jour : cmd+A > clic droit sur la sélection > Mettre à jour les champs > cocher O Mettre à jour toute la table > OK @ le renvoi devient (cf. p. 3)

| NB: | $\triangleright$ | Il est ainsi possible d'insérer un renvoi vers un tableau, une figure, une annexe dès lors qu'ils |
|-----|------------------|---------------------------------------------------------------------------------------------------|
|     |                  | ont été légendés ou une note de bas de page                                                       |

Enregistrer et fermer le fichier *Degustation.docx* 

Ouvrir le fichier *Rouge.docx* disponible à l'URL <u>http://goo.gl/BPpcZT</u>

#### **13. Présenter un texte en colonnes**

**Problème** : Je voudrais dans le document Rouge.docx présenter le corps de texte (sauf le titre et le chapeau de l'article) sur deux colonnes

- **Solution** : Cliquer après le chapeau, avant le *L* de *L'étude française*... > onglet *Disposition* > à gauche, cliquer sur *Colonnes* > *Deux* 
  - Pour faire passer l'intertitre *Rouge et incompétent* ? en haut de la colonne de droite : cliquer avant le *R* de *Rouge et incompétent > cmd+Maj+Entrée* (ou, *Sauts de pages > Colonne*)

Enregistrer et fermer le fichier *Rouge.docx* 

# Évaluation

- A. Ouvrir le fichier *Servir.docx* disponible à l'URL <u>http://goo.gl/9dgfSq</u>.
- B. Ce document est en fait une partie d'un autre document beaucoup plus long. Affectez au titre (1. Servir le *vin*) le style *Titre*.
- C. Faites passer tous les titres de niveau 2 en style *Titre 1* et tous les titres de niveau 3 en style *Titre* 2 (cela peut être réalisé d'un seul coup).
- D. Formater tous les titres de niveau 1 en police Gill Sans MT taille 20.
- E. Formater tous les titres de niveau 2 en police Gill Sans MT taille 16.
- F. Faites en sorte que tous les paragraphes en style Corps de texte soient suivis d'un espacement de 12 pt.
- G. Dans le pied de page, insérer à droite le numéro de page.
- H. Dans l'en-tête, saisir : Servir le vin (en police Gill Sans MT, centré).

- I. Dans le document, cherchez *VDN*. Après ce mot insérer une note de bas de page : *Vins doux naturels comme les muscats et le banyuls*.
- J. À la fin du document, insérer un saut de page et insérer une table des matières avec tous les titres.
- K. Dans le document, chercher *service suivantes*. Transformer les quatre lignes de l'énumération en dessous en un tableau de deux colonnes et quatre lignes. Légender (au-dessus) le tableau : *Tableau 1 Températures de service des vins*
- L. Cherchez dans le document *alcooleux*. Après ce mot, insérer (et non pas saisir) un renvoi vers le tableau 1 de manière à obtenir (*cf. Tableau 1*).
- M. Enregistrer le fichier Servir.docx

#### Le corrigé en vidéo se trouve à l'URL https://tinyurl.com/s6enfmz